# **Human Automation**

# **Temperature & Smoke Detector**

# **Serial Driver**

지원 버전 TOP Design Studio V1.4.11.20 이상

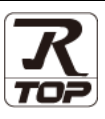

### **CONTENTS**

Touch Operation Panel을 사용해주시는 고객님께 감사 드립니다.

- 2 페이지 시스템 구성
  - 연결 가능한 기기 및 네트워크 구성에 대해 설명합니다.
- 외부 장치 선택 TOP의 기종과 외부 장치를 선택합니다.
- 4 페이지 3. TOP 통신 설정

TOP 통신 설정 방법에 대해서 설명합니다.

10 페이지 4. 외부 장치 설정

3 페이지

외부 장치의 통신 설정 방법에 대해서 설명합니다.

- 5. 케이블 표
- 11 페이지

연결에 필요한 케이블 사양에 대해 설명합니다.

#### 지원 어드레스

12 페이지

본 절을 참고하여 외부 장치와 통신 가능한 데이터 주소를 확인 하십시오.

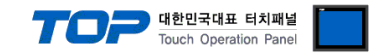

# 1. 시스템 구성

TOP와 "Human Automation – TSD Series"의 시스템 구성은 아래와 같습니다.

| 시리즈 | CPU     | 통신 방식  | 시스템 설정                            | 케이블             |
|-----|---------|--------|-----------------------------------|-----------------|
| TSD | V5-SC1T | RS-485 | <u>3.TOP 통신 설정</u><br>4. 외부 장치 설정 | <u>5. 케이블 표</u> |

### ■ 연결 구성

•1:1 연결

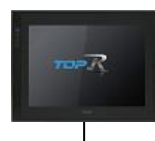

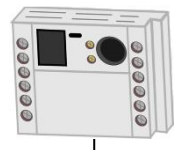

・1:N 연결

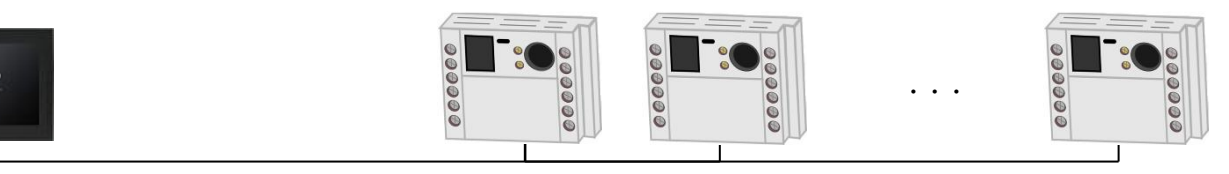

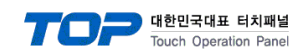

# 2. 외부 장치 선택

■ TOP 모델 및 포트 선택 후 외부 장치를 선택합니다.

| 디바이스 선택                                                                                                    |                                                                                                 | x                                                            |
|----------------------------------------------------------------------------------------------------|-------------------------------------------------------------------------------------------------|--------------------------------------------------------------|
| DIC 서태 [COM1]                                                                                                    |                                                                                                 |                                                              |
| 필터, 전체                                                                                                    | 24.                                                                                             |                                                              |
|                                                                                                    | <br>● 모델                                                                                        | 명 (제조사                                                       |
| 제조사 모델명                                                                                                    |                                                                                                 |                                                              |
| SEHWA CNM                                                                                                    | ILSHINBIO : FD FRONT                                                                            | ^                                                            |
| SHINHAN Electronics                                                                                                    | SHINSUNG E&G : MCUL32 Series                                                                    |                                                              |
| BONGSHIN LOADCELL                                                                                                    | SPEEDTECH : PUI-2000 Series                                                                     |                                                              |
| FANUC Co., Ltd.                                                                                                    | JISANG : Rectifier                                                                              |                                                              |
| MINEBEA Co., Ltd.                                                                                                    | ASN : T&H Sensor                                                                                |                                                              |
| Azbil Corporation                                                                                                    | SNC : Flow Meter                                                                                |                                                              |
| KORO TECHNOLOGY                                                                                                    | SEORIM : PMC3000                                                                                |                                                              |
|                                                                                                    | MEMORY MAP SLAVE                                                                                |                                                              |
| CoDoSus Automation Alliance                                                                                                    | WILLINGS : Master K                                                                             |                                                              |
| Codesys Automation Alliance                                                                                                    |                                                                                                 |                                                              |
| Paripharal Davica                                                                                                    | SAMAHN TECH : Digital Air Speed Meter                                                           |                                                              |
| OTHERS Manufacture                                                                                                    | Si TEC : MUX                                                                                    | _                                                            |
|                                                                                                    | Human Automation : TSD                                                                          | ~                                                            |
|                                                                                                    |                                                                                                 |                                                              |
|                                                                                                    | ♥ 뒤포 ♥ 나옴                                                                                       | <b>×</b> ₩∞                                                  |
| L                                                                                                    |                                                                                                 |                                                              |
| 105 통신 옵션 설정                                                                                                    |                                                                                                 |                                                              |
| IIII 통신 옵션 설정<br>PLC 설정[ Human Automation : TSD                                                                                                    | _                                                                                               |                                                              |
| ■ 통신 옵션 설정<br>PLC 설정[ Human Automation : TSD<br>별장 : PLC1                                                                                                    | _                                                                                               |                                                              |
| 10 통신 옵션 설정<br>■ PLC 설정[ Human Automation : TSD<br>별칭 : PLC1<br>인터페이스 : Serial                                                                                                    |                                                                                                 |                                                              |
| IIII 통신 옵션 설정<br>PLC 설정[Human Automation : TSD<br>별칭 : PLC1<br>인터페이스 : Serial<br>프로토콜 : Private Protocol<br>문자역 저작 모드, Epet II Jul                                                                                                    |                                                                                                 | □ X                                                          |
| ■ 통신 옵션 설정<br>PLC 설정[ Human Automation : TSD<br>별칭 : PLC1<br>인터페이스 : Serial<br>프로토콜 : Private Protocol<br>문자열 저장 모드 : First LH HL                                                                                                    | -<br>-<br>-<br>-<br>-<br>-<br>-<br>-<br>-<br>-<br>-<br>-<br>-<br>-<br>-<br>-<br>-<br>-<br>-     | □ X                                                          |
| ■ 통신 옵션 설정           PLC 설정[ Human Automation : TSD           별칭 :           인터페이스 :           Serial           프로토콜 :           Physical Protocol           문자열 저장 모드 :           First LH HL           이중화 사용                                                                                                    | -<br>-<br>-<br>-<br>-<br>-<br>-<br>-<br>-<br>-<br>-<br>-<br>-<br>-<br>-<br>-<br>-<br>-<br>-     | □ X<br>탄신 매뉴열                                                |
|                                                                                                    | -<br>]<br><br>型경                                                                                | 다 X                                                          |
| <ul> <li>■ 통신 옵션 설정</li> <li>PLC 설정[ Human Automation : TSD<br/>별정 : PLC1<br/>인터페이스 : Serial<br/>프로토콜 : Private Protocol<br/>문자열 저장 모드 : First LH HL</li> <li>이중화 사용</li> <li>연산 조건 : AND ↓</li> <li>변경 조건 : 타임아웃 5</li> <li>조건</li> </ul>                                                                                                    | -<br> <br> <br> <br> <br> <br> <br> <br> <br> <br> <br> <br> <br> <br> <br> <br> <br> <br> <br> | ····································                         |
| <ul> <li>■ 통신 옵션 설정</li> <li>PLC 설정[ Human Automation : TSD<br/>별칭 : PLC1</li> <li>인터페이스 : Serial</li> <li>프로토콜 : Private Protocol</li> <li>문자열 저장 모드 : First LH HL</li> <li>이중화 사용</li> <li>연산 조건 : AND </li> <li>변경 조건 : ● 타입아웃 5</li> <li>조건</li> <li>Primary Option</li> </ul>                                                                 | -<br>-<br>-<br>-<br>-<br>-<br>-<br>-<br>-<br>-<br>-<br>-<br>-<br>-<br>-<br>-<br>-<br>-<br>-     | ····································                         |
| E신 음선 설정     PLC 설정[ Human Automation : TSD     별칭 : PLC1     인터페이스 : Serial     프로토콜 : Private Protocol     문자열 저장 모드 : First LH HL     이중화 사용     연산 조건 : AND                                                                                                    | -<br>↓<br>₩3<br>(초)                                                                             | ····································                         |
| 몰신 옵션 설정     PLC 설정[ Human Automation : TSD     별칭 : PLC1     인터페이스 : Gerial     프로토콜 : Private Protocol     문자열 저장 모드 : First LH HL     이중화 사용     연산 조건 : AND                                                                                                    | -<br>-<br>-<br>-<br>-<br>-<br>-<br>-<br>-<br>-<br>-<br>-<br>-<br>-<br>-<br>-<br>-<br>-<br>-     | ····································                         |
| 몰신 옵션 설정     PLC 설정[ Human Automation : TSD     별칭 : PLC1     인터페이스 : Serial     프로토콜: Private Protocol     문자열 저장 모드 : First LH HL     이중화 사용     연산 조건 : AND                                                                                                    | -<br>-<br>-<br>-<br>-<br>-<br>-<br>-<br>-<br>-<br>-<br>-<br>-<br>-<br>-<br>-<br>-<br>-<br>-     | □ X<br>[신 매뉴열                                                |
| ■ 통신 음선 설정         PLC 설정[ Human Automation : TSD         별칭 : PLC1         인터페이스 : Serial         프로토콜 : Private Protocol         문자열 저장 모드 : First LH HL         이중화 사용         연산 조건 : AND         변경 조건 : ● 타임아웃         도건         Primary Option         Timeout       300 ♥ msec         Send Wait       0 ♥ msec         Retry       5 ♥ ♥ | _<br>↓<br>₩3<br>(초)                                                                             | ····································                         |
| 100 통신 옵션 설정<br>PLC 설정[ Human Automation : TSD<br>별칭 : PLC1<br>인터페이스 : Serial<br>프로토콜 : Private Protocol<br>문자열 저장 모드 : First LH HL<br>이중화 사용<br>연산 조건 : AND<br>번경 조건 : 타임아웃 5<br>를 조건<br>Primary Option<br>Timeout 300 중 msec<br>Send Wait 0 중 msec<br>Retry 5 중<br>Address No 1 중                                                                | -<br>-<br>-<br>-<br>-<br>-<br>-<br>-<br>-<br>-<br>-<br>-<br>-<br>-<br>-<br>-<br>-<br>-<br>-     | 교     ×       전 매뉴열     ···································· |
| 1 월 통신 옵션 설정<br>PLC 설정[ Human Automation : TSD<br>별칭 : PLC1<br>인터페이스 : Serial<br>프로토로 : Private Protocol<br>문자열 저장 모드 : First LH HL<br>이중화 사용<br>연산 조건 : AND<br>변경 조건 : 타입아웃 5<br>조건<br>Primary Option<br>Timeout 300 중 msec<br>Send Wait 0 중 msec<br>Retry 5 중<br>Address No 1 중                                                                  | -<br>↓<br>♥<br>(초)                                                                              | ····································                         |
| 통신 옵션 설정     PLC 설정[ Human Automation : TSD     별칭 : PLC1     인터페이스 : Serial     프로토콜 : Private Protocol     문자열 저장 모드 : First LH HL     이중화 사용     연산 조건 : AND                                                                                                    | -<br>↓<br>♥<br>♥<br>(本)                                                                         | ····································                         |
| 1 월 통신 옵션 설정<br>PLC 설정[ Human Automation : TSD<br>별칭 : PLC1<br>인터페이스 : Serial<br>프로토콜 : Private Protocol<br>문자열 저장 모드 : First LH HL<br>이중화 사용<br>연산 조건 : AND<br>변경 조건 : 타입아웃<br>조건<br>Primary Option<br>Timeout 300 중 msec<br>Send Wait 0 중 msec<br>Retry 5 중<br>Address No 1 중                                                                    | -<br>↓<br>♥<br>♥<br>(本)                                                                         | □ X<br>[신 매뉴열<br>편집                                          |
| 1 등신 옵션 설정<br>PLC 설정[ Human Automation : TSD<br>별칭 : PLC1<br>인터페이스 : Serial<br>프로토로 : Private Protocol<br>문자열 저장 모드 : First LH HL<br>이중화 사용<br>연산 조건 : AND<br>변경 조건 : 타입아웃 5<br>조건<br>Primary Option<br>Timeout 300 중 msec<br>Send Wait 0 중 msec<br>Retry 5 중<br>Address No 1 중                                                                    | -<br>↓<br>₩3<br>(초)                                                                             | 다 X<br>5신 매뉴열<br>편집                                          |

| 설정 사항 |            |                                                               | 내 용                |                   |  |  |
|-------|------------|---------------------------------------------------------------|--------------------|-------------------|--|--|
| ТОР   | 모델         | TOP의 디스플레이와 프로세스를 확인하여 터치 모델을 선택합니다.                          |                    |                   |  |  |
|       | 제조사        | TOP와 연결할 외부 장치의 제조사를 선택합니다.<br>"OTHERS Manufacture"를 선택 하십시오. |                    |                   |  |  |
|       |            | TOP와 연결할 외부 장치를 선택합니다.                                        |                    |                   |  |  |
| 외부 장치 |            | 모델                                                            | 인터페이스              | 프로토콜              |  |  |
|       | 모델 Human / | Human Automation : TSD                                        | Serial             | Private Protocol  |  |  |
|       |            | 연결을 원하는 외부 장치가 시스<br>바랍니다.                                    | 스템 구성 가능한 기종인지 1장의 | 의 시스템 구성에서 확인 하시기 |  |  |

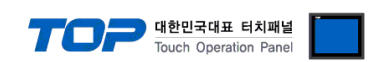

### 3. TOP 통신 설정

통신 설정은 TOP Design Studio 혹은 TOP 메인 메뉴에서 설정 가능 합니다. 통신 설정은 외부 장치와 동일하게 설정해야 합니다.

#### 3.1 TOP Design Studio 에서 통신 설정

#### (1) 통신 인터페이스 설정

■ [ 프로젝트 > 프로젝트 속성 > TOP 설정 ] → [ HMI 설정 > "HMI 설정 사용" 체크 > 편집 > 시리얼 ] - TOP 통신 인터페이스를 TOP Design Studio에서 설정합니다.

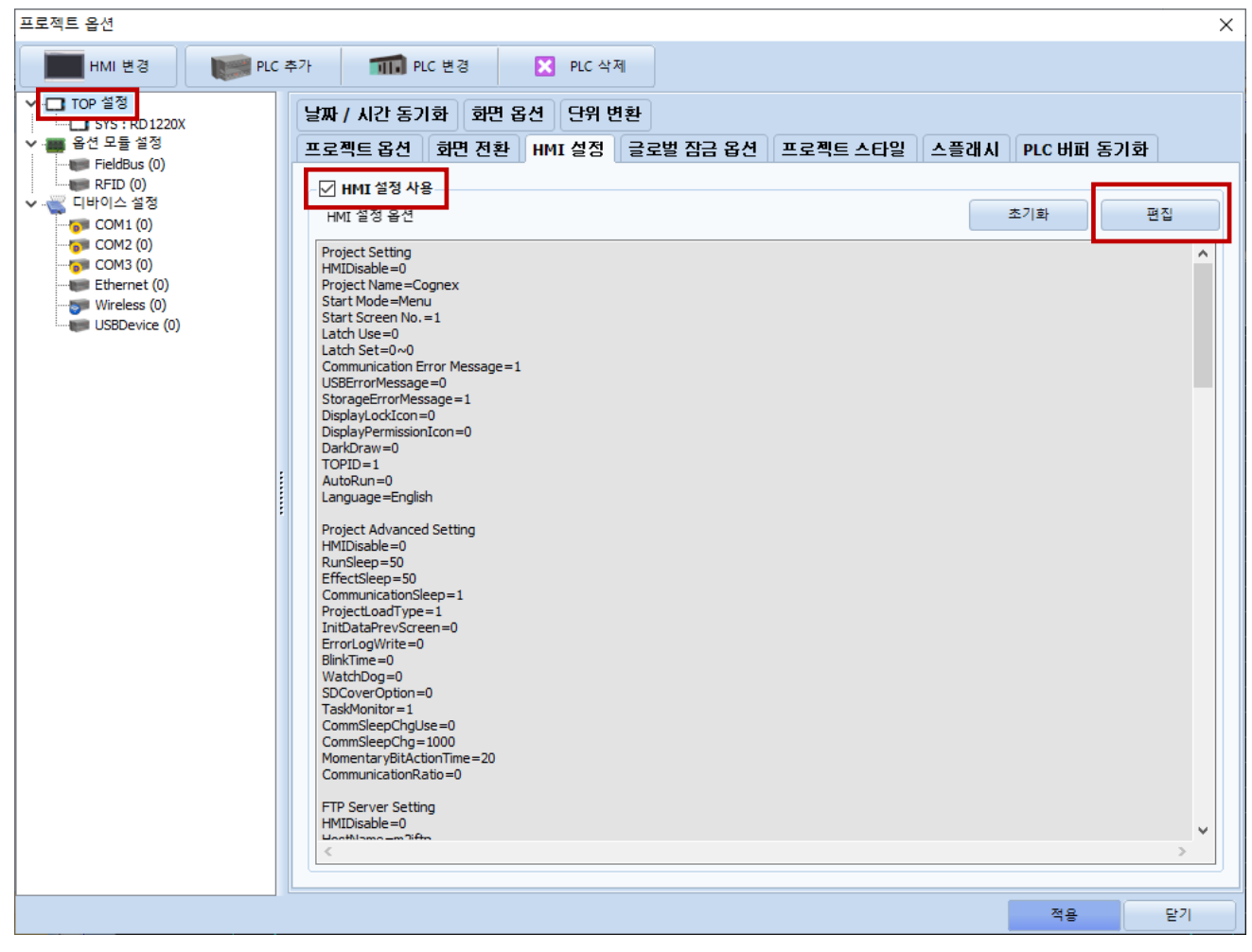

| 제어판                                                                 |                                                              |
|---------------------------------------------------------------------|--------------------------------------------------------------|
| 🔞 시스템 🔤 장치 🔤 서비스 🔤 음성                                               | ·····································                        |
| 이 나 나 나 나 나 나 나 나 나 나 나 나 나 나 나 나 나 나 나                             | 시리얼 포트: COM1 ▼<br>신호 레벨<br>○ RS-232C ○ RS-422(4) ⊙ RS-485(2) |
| 이더넷         시간열         HDMI         초기화         센서         Wi-Fi   | 보우레이트: 115200 ▼<br>데이터 비트: 8 ▼                               |
| 자가 진단 파일 관리자 산단 메뉴 명 카를 분 만 메뉴                                      | 정지 비트: 1 ▼<br>패리티 비트: 없음 ▼<br>흐름 제어: 꺼짐 ▼                    |
| [System]           메뉴 활성화         HMI 설정 가져오기         확인         취소 | 자동 검색         고장 진단           적용         취소                  |

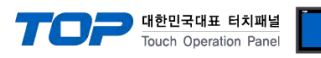

| 항 목    | ТОР | 외부 장치    | 비고 |
|--------|-----|----------|----|
| 신호 레벨  | RS- | 485      |    |
| 보우레이트  | 115 | 200      |    |
| 데이터 비트 | 8   | 3        |    |
| 정지 비트  |     | 1        |    |
| 패리티 비트 | 없   | <u>으</u> |    |

※ 위의 설정 내용은 본 사에서 권장하는 <u>예제</u>입니다.

| 항 목    | 설 명                                       |
|--------|-------------------------------------------|
| 신호 레벨  | TOP - 외부 장치 간 시리얼 통신 방식을 선택합니다.           |
| 보우레이트  | TOP — 외부 장치 간 시리얼 통신 속도를 선택합니다.           |
| 데이터 비트 | TOP — 외부 장치 간 시리얼 통신 데이터 비트를 선택합니다.       |
| 정지 비트  | TOP — 외부 장치 간 시리얼 통신 정지 비트를 선택합니다.        |
| 패리티 비트 | TOP - 외부 장치 간 시리얼 통신 패리티 비트 확인 방식을 선택합니다. |

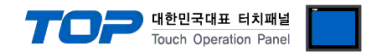

#### (2) 통신 옵션 설정

■ [ 프로젝트 > 프로젝트 속성 > 디바이스 설정 > COM > "PLC1 : Human Automation : TSD" ]

- Human Automation : TSD 통신 드라이버의 옵션을 TOP Design Studio에서 설정합니다.

| 프로젝트 옵션                                                                                                    |    | ×             |
|----------------------------------------------------------------------------------------------------|----|---------------|
| HMI 변경 💓 PLC 추가 📶 PLC 변경 🔀 PLC 삭제                                                                                                    |    |               |
| Y □ TOP '8'8       PIC '8'8 [ Human Automation : TSD ]         S * S : RD 1220X       E 8 = RC1         S * FRD (0)       E 8 = RC1         U E # RD (0)       E 8 = RC1         U E # RD (0)       E 8 = RC1 <td></td> <td><u> 신</u> 매뉴열</td> |    | <u> 신</u> 매뉴열 |
|                                                                                                    | 적용 | 닫기            |

| 항 목           | 설 정                                          | 비고               |
|---------------|----------------------------------------------|------------------|
| 인터페이스         | "Serial"을 선택합니다.                             | <u>"2. 외부 장치</u> |
| 프로토콜          | "Private Protocol"을 선택합니다.                   | <u> 선택" 참고</u>   |
| TimeOut (ms)  | TOP가 외부 장치로부터 응답을 기다리는 시간을 설정합니다.            |                  |
| SendWait (ms) | TOP가 외부 장치로부터 응답 수신 후 다음 명령어 요청 전송 간에 대기 시간을 |                  |
|               | 설정합니다.                                       |                  |
| Retry         | TOP가 외부 장치로 재전송하는 횟수를 설정합니다.                 |                  |
| Address No    | 외부 장치의 국번을 설정합니다.                            |                  |

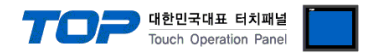

#### 3.2 TOP 에서 통신 설정

※ "3.1 TOP Design Studio 에서 통신 설정" 항목의 "HMI 설정 사용"을 체크 하지 않은 경우의 설정 방법입니다.

■ TOP 화면 상단을 터치하여 아래로 <u>드래그</u> 합니다. 팝업 창의 "EXIT"를 터치하여 메인 화면으로 이동합니다.

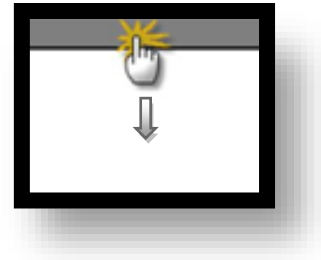

- (1) 통신 인터페이스 설정
  - [메인 화면 > 제어판 > 시리얼 ]

| Γ       | 🔹 제어판                     |                    |                                           |                  |        | × |  |
|---------|---------------------------|--------------------|-------------------------------------------|------------------|--------|---|--|
|         | альс<br>(1) льс           | 31 🔽 Do            |                                           |                  | ×      | 1 |  |
| 2 2     | PLC                       |                    | Serial Port:<br>신호 레벨<br>〇 RS-232C 〇 RS-4 | COM1             | 485(2) |   |  |
|         | nc M                      | 시리영                | 비트/초:<br>데이터 비트:<br>정지 비트:                | 115200<br>8<br>1 | •      |   |  |
| <u></u> | <mark>배태자</mark><br>자가 진단 | 파일 <sub>자</sub> 관리 | 패리티 비트:<br>흐름 제어:                         | 없음<br>꺼짐         | ▼<br>▼ |   |  |
|         | [System                   | a]                 | 포드 신년                                     | 48               | 말      | 7 |  |

| 항 목    | ТОР | 외부 장치 | 비고 |
|--------|-----|-------|----|
| 신호 레벨  | RS- | 485   |    |
| 보우레이트  | 115 | 200   |    |
| 데이터 비트 | 8   | 3     |    |
| 정지 비트  |     | 1     |    |
| 패리티 비트 | 없   | 음     |    |

※ 위의 설정 내용은 본 사에서 권장하는 <u>예제</u>입니다.

| 항 목    | 설 명                                       |
|--------|-------------------------------------------|
| 신호 레벨  | TOP – 외부 장치 간 시리얼 통신 방식을 선택합니다.           |
| 보우레이트  | TOP — 외부 장치 간 시리얼 통신 속도를 선택합니다.           |
| 데이터 비트 | TOP — 외부 장치 간 시리얼 통신 데이터 비트를 선택합니다.       |
| 정지 비트  | TOP — 외부 장치 간 시리얼 통신 정지 비트를 선택합니다.        |
| 패리티 비트 | TOP - 외부 장치 간 시리얼 통신 패리티 비트 확인 방식을 선택합니다. |

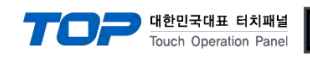

#### (2) 통신 옵션 설정

■ [ 메인 화면 > 제어판 > PLC ]

| 10 세어판              | m PLC        |                         |           | ×  |
|---------------------|--------------|-------------------------|-----------|----|
| ( 🚺 🔯 시스템           | Drvier(COM1) | PLC1(Human Automation : | T: ▼ COM1 | •  |
|                     | Interface    | Serial -                |           |    |
|                     | Timeout      | 300 Immec               |           |    |
|                     | Send Wait    | 0 🔹 msec                |           |    |
|                     | Retry        | 5                       |           |    |
| VNC LIIIIIIJ<br>이더넷 | Address No   | 1                       |           |    |
|                     |              |                         |           |    |
|                     |              |                         |           |    |
| 스크 자가 진단            |              |                         |           |    |
|                     |              |                         |           |    |
|                     | 통신 진단        |                         | 적용        | 취소 |
| Loystem             |              |                         |           |    |

| 항 목           | 설정                                           | 비고               |
|---------------|----------------------------------------------|------------------|
| 인터페이스         | "Serial"을 선택합니다.                             | <u>"2. 외부 장치</u> |
| 프로토콜          | "Private Protocol"을 선택합니다.                   | <u> 선택" 참고</u>   |
| TimeOut (ms)  | TOP가 외부 장치로부터 응답을 기다리는 시간을 설정합니다.            |                  |
| SendWait (ms) | TOP가 외부 장치로부터 응답 수신 후 다음 명령어 요청 전송 간에 대기 시간을 |                  |
|               | 설정합니다.                                       |                  |
| Retry         | TOP가 외부 장치로 재전송하는 횟수를 설정합니다.                 |                  |
| Address No    | 외부 장치의 국번을 설정합니다.                            |                  |

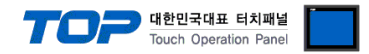

#### 3.3 통신 진단

■ TOP - 외부 장치 간 인터페이스 설정 상태를 확인
 - TOP 화면 상단을 터치하여 아래로 <u>드래그</u>. 팝업 창의 "EXIT"를 터치하여 메인 화면으로 이동한다
 - [제어판 > 시리얼] 에서 사용 하고자 하는 COM 포트 설정이 외부 장치의 설정 내용과 같은지 확인한다

■ 포트 통신 이상 유무 진단

- [제어판 > PLC]에서 "통신 진단"을 터치한다.

- 화면 상에 Diagnostics 다이얼로그 박스가 팝업 되며 진단 상태를 판단한다.

| ОК             | 통신 설정 정상                                                |
|----------------|---------------------------------------------------------|
| Time Out Error | 통신 설정 비정상                                               |
|                | - 케이블 및 TOP, 외부 장치의 설정 상태 확인한다. <b>(참조 : 통신 진단 시트 )</b> |

#### ■ 통신 진단 시트

- 외부 단말기와 통신 연결에 문제가 있을 경우 아래 시트의 설정 내용을 확인 바랍니다.

| 항목     | 내용                                   | 확인      |    | 참 고 |                    |
|--------|--------------------------------------|---------|----|-----|--------------------|
| 시스템 구성 | 시스템 연결 방법<br>접속 케이블 명칭               |         | OK | NG  | 1 시스테 그서           |
|        |                                      |         | OK | NG  | <u>1. 시스템 구영</u>   |
| TOP    | 버전 정보                                |         | OK | NG  |                    |
|        | 사용 포트                                |         | OK | NG  |                    |
|        | 드라이버 명칭                              |         | OK | NG  |                    |
|        | 기타 세부 설정 사항                          |         | OK | NG  |                    |
|        | 상대 국번                                | 프로젝트 설정 | OK | NG  | <u>2. 외부 장치 선택</u> |
|        |                                      | 통신 진단   | OK | NG  | <u>3. 통신 설정</u>    |
|        | 시리얼 포트 설정                            | 보우레이트   | OK | NG  |                    |
|        |                                      | 데이터 비트  | OK | NG  |                    |
|        |                                      | 정지 비트   | OK | NG  |                    |
|        |                                      | 패리티 비트  | OK | NG  |                    |
| 외부 장치  | CPU 명칭<br>통신 포트 명칭(모듈 명)<br>프로토콜(모드) |         | OK | NG  |                    |
|        |                                      |         | OK | NG  |                    |
|        |                                      |         | OK | NG  |                    |
|        | 설정 국번                                |         | OK | NG  |                    |
|        | 기타 세부 설정 사항                          |         | OK | NG  | <u>4. 외부 장치 설정</u> |
|        | 시리얼 포트 설정                            | 보우레이트   | OK | NG  |                    |
|        |                                      | 데이터 비트  | OK | NG  |                    |
|        |                                      | 정지 비트   | OK | NG  |                    |
|        |                                      | 패리티 비트  | OK | NG  |                    |
|        | 어드레스 범위 확인                           |         | OK | NG  | 6. 지원 어드레스         |

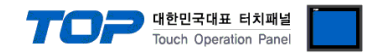

# 4. 외부 장치 설정

본 예제에서 설명된 내용보다 더 자세한 설정법은 Human Automation의 사용자 매뉴얼을 참조하십시오. ※ TOP 의 외부 장치 통신 옵션 설정과 동일해야 합니다. (참고)

Step 1. 로터리 스위치를 이용해 국번(감지기 주소)를 설정합니다.

• 메인 커넥터가 왼쪽으로 향하게 바라볼 경우

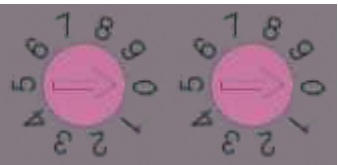

| 스위치 | 좌측  | 우측 |
|-----|-----|----|
| 단위  | X10 | X1 |

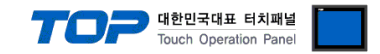

### 5. 케이블 표

본 절은 TOP와 해당 기기 간 정상 통신을 위한 케이블 다이어그램을 소개 합니다.

(본 절에서 설명되는 케이블 다이어그램은 "Temperature & Smoke Detector"의 권장 사항과 다를 수 있습니다)

#### RS-485

| TC                                     | OP  |     | 레이브 저소        | 외부 장치 |  |  |
|----------------------------------------|-----|-----|---------------|-------|--|--|
| 핀 배열* <b>주1</b> )                      | 신호명 | 핀번호 | 게이를 접목 핀번호 신호 | 2명    |  |  |
|                                        | RDA | 1 · | 2 DA          | Ą     |  |  |
| <b>1 5</b><br>이 이<br>6 9<br>통신 케이블 커넥터 |     |     |               |       |  |  |
|                                        |     |     |               |       |  |  |
|                                        | RDB | 4 · | 5 DI          | В     |  |  |
|                                        |     |     |               |       |  |  |
| 전면 기준,                                 | SDA | 6 . | -•            |       |  |  |
| D-SUB 9 Pin                            |     |     |               |       |  |  |
| male(수, 볼록)                            |     |     |               |       |  |  |
|                                        | SDB | 9   | •             |       |  |  |

\*주 1) 핀 배열은 케이블 접속 커넥터의 접속 면에서 본 것입니다.

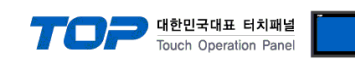

## 6. 지원 어드레스

TOP에서 사용 가능한 디바이스는 아래와 같습니다.

CPU 모듈 시리즈/타입에 따라 디바이스 범위(어드레스) 차이가 있을 수 있습니다. TOP 시리즈는 외부 장치 시리즈가 사용하는 최대 어드레스 범위를 지원합니다. 사용하고자 하는 장치가 지원하는 어드레스 범위를 벗어 나지 않도록 각 CPU 모듈 사용자 매뉴얼을 참조/주의 하십시오.

| 디바이스         | 비트 주소                          | 워드 주소       | 더블 워드 주소             | R/W | 비고                      |
|--------------|--------------------------------|-------------|----------------------|-----|-------------------------|
| RUN_STATE    | RUN_STATE                      | RUN_STATE   | -                    | R   | 동작 상태                   |
| SMOKE_ALARM  | SMOKE_ALARM                    | SMOKE_ALARM | -                    | R   | 연기 알람                   |
| TEMP_ALARM   | TEMP_ALARM.0 ~<br>TEMP_ALARM.1 | TEMP_ALARM  | -                    | R   | 온도 알람* <mark>주1)</mark> |
| CURRENT_TEMP | -                              | -           | CURRENT_TEMP (FLOAT) | R   | 현재 온도                   |
| WARNING_TEMP | -                              | -           | WARNING_TEMP (FLOAT) | R/W | 경고 온도                   |
| DANGER_TEMP  | -                              | -           | DANGER_TEMP (FLOAT)  | R/W | 위험 온도                   |
| ALARM_RESET  | ALARM_RESET                    | ALARM_RESET | -                    | W   | 알람 리셋                   |

\*주1) TEMP\_ALARM의 값 0: OFF / 1: Warning Event / 2: Danger Event